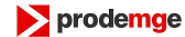

# Introdução

No processo de Gestão de Mudanças da Prodemge, uma das atividades a serem desempenhadas pelo solicitante da mudança, é a associação de Itens de Configuração (IC) à Requisição de Mudança (RDM), conforme o Diagrama de Atividades abaixo:

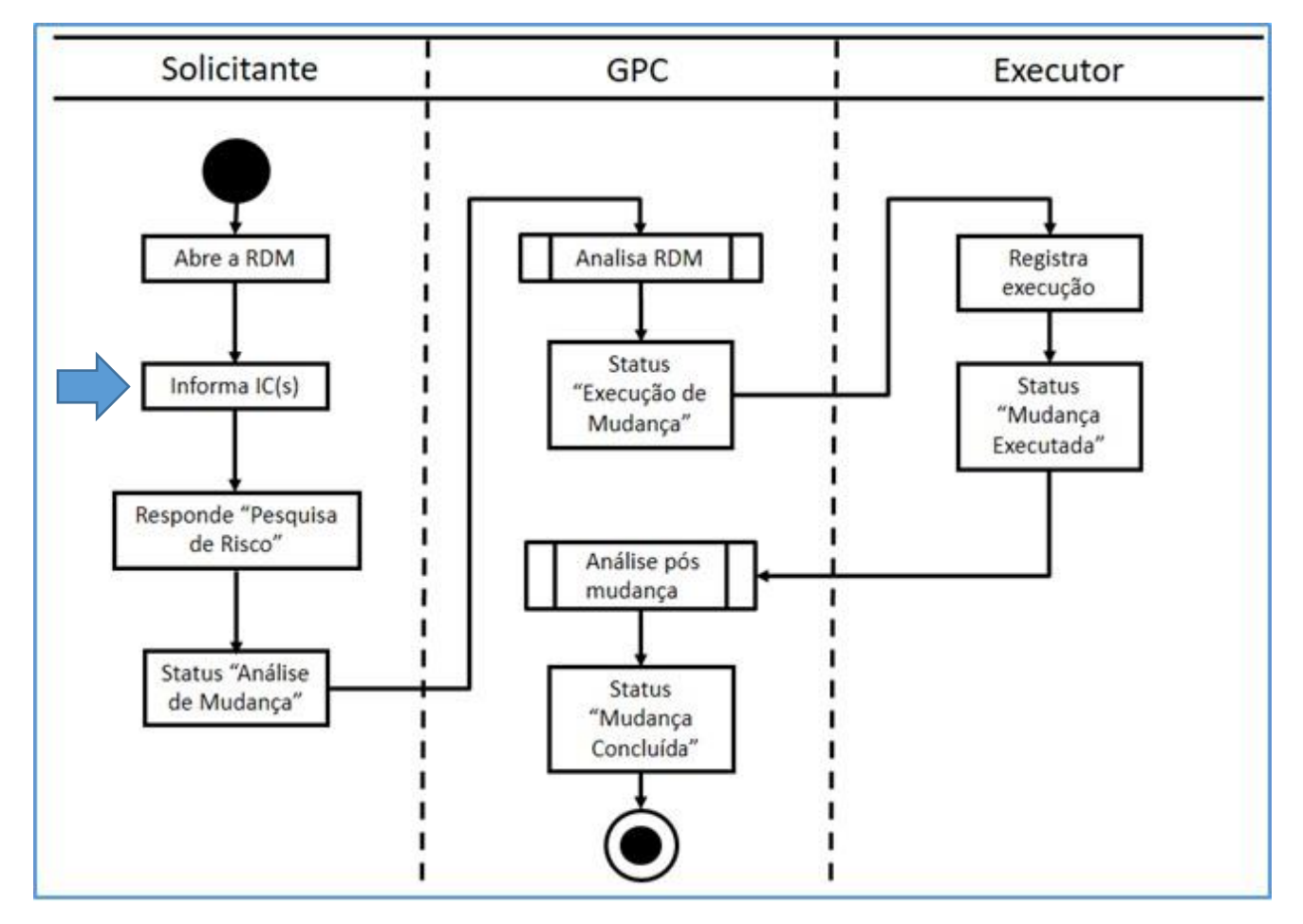

O presente tutorial mostra os passos para execução desta atividade. Mas, antes, alguns conceitos fundamentais.

## Conceitos

## Item de Configuração (IC)

Qualquer componente que necessite ser administrado para que um determinado Serviço de TIC possa ser entregue. Os IC devem ser selecionados, agrupados, classificados e identificados.

Uma boa organização dos IC permite:

- ✓ Rastreabilidade e
- ✓ Sua administração durante todo o ciclo de vida do serviço.

## **CMDB – Configuration Management Database**

Fonte de informações ideal e centralizada para todos componentes da arquitetura de TIC, ou seja, onde serão armazenadas as informações sobre o IC.

O CMDB do CA-SDM é um espelho do CMDB da Prodemge. No CMDB da Prodemge estão cadastradas as dependências entre os IC e é a fonte de consulta e certificação de que as informações da RDM estão corretas.

O CMDB da Prodemge é acessado em http://monitor.prodemge.gov.br/cmdb/.

Passos para associar um IC a uma RDM:

1) A RDM NÃO PODE ESTAR EDITADA. Salve ou cancele a edição da RDM;

| M44162 - Atualizar requisica           | ão de mudanca - CA Service Desk Manao  | er - Pessoal — Microsoft Edge      |                           |                                                                                                    | - 0                  |
|----------------------------------------|----------------------------------------|------------------------------------|---------------------------|----------------------------------------------------------------------------------------------------|----------------------|
| https://www.sdm.prode                  | emge.gov.br/CAisd/html/popup_fra       | mes.html?POPUP_URLIX=0+popupType=1 |                           |                                                                                                    | -                    |
| prodemge                               | CA Service Desk Manager                |                                    |                           | Requisição de mudança ♥                                                                                  |                      |
|                                        |                                        |                                    |                           | Carlos Morato Da Silva Junior, Luiz Efetuar Logo                                                         | off (Fe <u>c</u> har |
| vo 💙 📴 Exibir 💙 Ativio                 | dades 👻 Ações 👻 <u>P</u> esquisar 🗸    | lanela ∽ Ajuda ∽ [/]               | C                         | Ivar Paquieição da mudança.                                                                              |                      |
| 44162 - Atualizar requ                 | isição de mudança                      |                                    |                           | Salvar Criar incidente Cancelar(\$) Redefinir Perfit res                                                 | umido Age            |
| NÃO PROMOVER EST<br>ELA É TESTE DA EQU | TA RDM.<br>JIPE DE GESTÃO DE MUDANÇAS. |                                    |                           |                                                                                                    |                      |
| 📾 Data de início da p                  | programação *                          | Duração da programação *           | Data final da programação | Aprovação do CAB                                                                                         |                      |
| 01/03/2025 16:10:                      | 00                                     | 02:00:00                           | 01/03/2025 18:10:00       | NÃO 🗸                                                                                                    |                      |
| Data de abertura                       |                                        | Data da resolução                  | Data de fechamento        |                                                                                                    |                      |
| 13/05/2016 10:54:2                     | 25                                     |                                    |                           |                                                                                                    |                      |
|                                        | <u>1.</u> ITENS DE CONFIGURAÇÃO        | 2. ESP                             | ECIFICAÇÕES DE MUDANÇA    | 3. LOG DE VERIFICAÇÃO<br>Atualizar ICs(5) Esplorador de Impac                                            | to                   |
| Lista de itens d                       | de configuração                        |                                    |                           | Pesquisar(\$) Mostrar \$tro Limpar filtro(\$) Exportar(                                                  | 5)                   |
| Nome 🔶                                 | Classe $\bigcirc$                      | Situação CMDB 😔                    | Família 🔶                 | Número de série 🖯                                                                                        |                      |
|                                        |                                        |                                    |                           | Nenhum item de configuração encontr                                                                      | ado                  |
|                                        |                                        |                                    | Botão<br>porqu<br>Cance   | "Atualizar ICs(\$) desabilitado<br>e a RDM está em modo "Edição".<br>e a edição ou salve as informações. |                      |

- 2) Acesse a aba "2. Gerenciamento de configurações, sub-aba "1. Itens de configuração";
- 3) Clicar no botão "Associar ICs(\$)";

| RDM44162 - Detalhes da requisição | de mudança - CA Service Desk Manager ·                                      | Pessoal — Microsoft Edge                         |                                           |                   |                        |                          | -                       | 0                      | ×    |
|-----------------------------------|-----------------------------------------------------------------------------|--------------------------------------------------|-------------------------------------------|-------------------|------------------------|--------------------------|-------------------------|------------------------|------|
| https://www.sdm.prodemge          | e.gov.br/CAisd/html/popup_frames.                                           | html?POPUP_URLIX=0+popupTy                       | pe=1                                      |                   |                        |                          |                         |                        | A»   |
| <b>prodemge</b> c/                | A Service Desk Manager                                                      | Requisição de mudança ↔                          |                                           |                   |                        |                          | Ir                      |                        |      |
|                                   |                                                                             | atawa tana atawa                                 |                                           | 7                 | ς Carlos Morato Da Si  | iva Junior, Luiz E       | recuar <u>t</u> ogorr   | ( Fe <u>c</u> har Jai  | neta |
| M44162 - Detalhes da requis       | s 🗸   Açõe <u>s</u> 🗸   <u>P</u> esquisar 🗸   R<br>i <b>ição de mudança</b> | etatori <u>o</u> s 👻   Janeta 👻   Aj <u>u</u> ba | · (4                                      | Editar Exibir pes | quisa de risco Criar i | ncidente Per <u>fi</u>   | <u>i</u> l resumido     | Exi <u>b</u> ir o agen | dado |
| Solicitante                       | Usuário final afetado                                                       | Categoria                                        |                                           | Status            | Prioridade             | Tipo                     | Risco                   |                        |      |
| Gestão de Mudanças                | Gestão de Mudanças                                                          | Sistemas/Sites.Publicação                        | Automatizada                              | Mudança Aberta    | Nenhuma                | Normal                   | 4-Baixo                 |                        |      |
| ✓ Detalhes                        |                                                                             |                                                  |                                           |                   |                        |                          |                         |                        |      |
| ✓ Informações resur               | nidas                                                                       |                                                  |                                           |                   |                        |                          |                         |                        |      |
|                                   |                                                                             |                                                  |                                           |                   |                        |                          |                         |                        |      |
| 1. Tickets                        | ; relacionados                                                              | 2. Gerenciamento de co                           | 3. Informações adicionais <u>4</u> . Logs |                   |                        |                          |                         |                        |      |
|                                   | <u>1</u> . ITENS DE CONFIGURAÇÃO                                            | <u>2</u> . ESPECIFICAÇÕES DE MUDANÇA             |                                           |                   | 3. LUG DE VER          | UFICAÇAU                 |                         |                        |      |
|                                   |                                                                             |                                                  |                                           |                   | Atualizar I            | Cs( <u>\$)</u> I cplorad | dor de i <u>m</u> pacto |                        |      |
| Lista de itens de co              | nfiduração                                                                  |                                                  |                                           | Posquisari\$)     | Mostrar filtro(\$)     | Limpar filtro(\$)        | Evportar(\$)            |                        |      |
| Nome A                            | Classe A Site                                                               | ação €MDB △                                      | Família 🛆                                 | Número de         | sório A                | empar nero( <u>a</u> )   | capor tar (g)           | -                      |      |
| Norne 🕁                           | Classe 🗸 Sili                                                               |                                                  | Nenhum item de configuração encontrado    |                   |                        |                          |                         |                        |      |
|                                   |                                                                             |                                                  |                                           |                   |                        |                          |                         |                        |      |
|                                   |                                                                             |                                                  |                                           |                   |                        |                          |                         |                        |      |
|                                   |                                                                             |                                                  |                                           |                   |                        |                          |                         |                        |      |
|                                   |                                                                             |                                                  |                                           |                   |                        |                          |                         |                        |      |
|                                   |                                                                             |                                                  |                                           |                   |                        |                          |                         |                        |      |
|                                   |                                                                             |                                                  |                                           |                   |                        |                          |                         |                        |      |
|                                   |                                                                             |                                                  |                                           |                   |                        |                          |                         |                        |      |
|                                   |                                                                             |                                                  |                                           |                   |                        |                          |                         |                        |      |
|                                   |                                                                             |                                                  |                                           |                   |                        |                          |                         |                        |      |
|                                   |                                                                             |                                                  |                                           |                   |                        |                          |                         |                        |      |
|                                   |                                                                             |                                                  |                                           |                   |                        |                          |                         |                        |      |

4) Informe o nome do IC – pode-se utilizar o caractere "%" para busca por parte de nome;

5) Para restringir a sua busca e não ter problemas com homônimos, informe a "Classe" a ser pesquisada (por exemplo "Aplicação", "Servidor de aplicação", "Sistema operacional", etc.);

| 🗅 Pesquisa de item de configuração - CA Service Desk Manager - Pessoal — Microsoft Edge — 🛛      |                                      |                      |                                       |                            |  |  |  |  |  |  |
|--------------------------------------------------------------------------------------------------|--------------------------------------|----------------------|---------------------------------------|----------------------------|--|--|--|--|--|--|
| https://www.sdm.prodemge.gov.br/CAisd/html/popup_frames.html?POPUP_URLIX=0+popupType=1         A |                                      |                      |                                       |                            |  |  |  |  |  |  |
| ► prodemge CA Service Desk IC por nome 🛛 👻                                                       |                                      |                      |                                       |                            |  |  |  |  |  |  |
| Carlos Morato Da Silva Junior, Luiz Efetuar logoff (Fechar ja                                    |                                      |                      |                                       |                            |  |  |  |  |  |  |
| <u>A</u> rquivo 🗸 <u>E</u> xibir 🗸                                                               | <u>P</u> esquisar 🗸 <u>J</u> anela 🔪 | 🗸 Aj <u>u</u> da 🗸 🚺 |                                       |                            |  |  |  |  |  |  |
| Pesquisa de item de                                                                              | configuração                         | Pe <u>s</u> quisar   | Ocultar filtro Li <u>m</u> par filtro | Ativos detectados Exportar |  |  |  |  |  |  |
| Nome                                                                                             | Q, Classe                            | Q, Família           | Q, IC padrão                          | Nome do host               |  |  |  |  |  |  |
| %susfacil                                                                                        | Aplica                               |                      |                                       |                            |  |  |  |  |  |  |
| Endereço MAC                                                                                     | Aplicação                            | o DNS                | Número de série                       | Ativo                      |  |  |  |  |  |  |
|                                                                                                  | Aplicação Mainframe                  |                      |                                       | Ativo 🗸                    |  |  |  |  |  |  |
| Endereço IP                                                                                      | Aplicação Mainframe - A              | ntigo 5              | Q Tipo de serviço                     |                            |  |  |  |  |  |  |
|                                                                                                  | Aplicativo                           |                      |                                       | ]                          |  |  |  |  |  |  |
| Ativo                                                                                            | Aplicativo do Portfolio              | iização responsáv    | rel                                   |                            |  |  |  |  |  |  |
| <vazio> 🗸</vazio>                                                                                | SIM ¥                                |                      | Se Mais                               |                            |  |  |  |  |  |  |
|                                                                                                  |                                      |                      |                                       |                            |  |  |  |  |  |  |
|                                                                                                  |                                      |                      |                                       |                            |  |  |  |  |  |  |
|                                                                                                  |                                      |                      |                                       |                            |  |  |  |  |  |  |
|                                                                                                  |                                      |                      |                                       |                            |  |  |  |  |  |  |

- 6) Na tela seguinte, selecione os IC na coluna da esquerda (a) e clique em ">>" (b), para transferi-los para a coluna da direita;
- 7) Ao final da seleção, clicar em "Ok" (c).

| https://www.sdm.prodemge.gov.br/CAisd/html/popup_frames.html?POPUP_URLIX=0+popupType=1       A <sup>N</sup>                |
|----------------------------------------------------------------------------------------------------|
| ▶ prodemge CA Service Desk Manager       IC por nome       ▼       Ic                                                      |
| Arquivo v Exibir v Pesquisar v Janela v Ajuda v 👔<br>Itens de configuração afetados - Atualizar Pesquisar OK Cancelar      |
|                                                                                                    |
| Itens de configuração disponíveis Itens de configuração afetados (c)                                                       |
| (a) http://www.susfacil.mg.gov.br<br>http://www.treinasusfacil.mg.gov.br<br>(a) http://www.treinasusfacil.mg.gov.br<br>(b) |

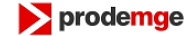

### IC associado:

| 🗅 RDM44162 - Detalhes da requisição de mudança - CA Service Desk Manager - Pessoal — Microsoft Edge —                              |                                                                                 |                                          |                               |                  |                             |               |                                     |                               | 0                                 | ×                       |                       |           |          |
|----------------------------------------------------------------------------------------------------|---------------------------------------------------------------------------------|------------------------------------------|-------------------------------|------------------|-----------------------------|---------------|-------------------------------------|-------------------------------|-----------------------------------|-------------------------|-----------------------|-----------|----------|
| https://www.sdm.prodemge.gov.br/CAisd/html/popup_frames.html?POPUP_URLIX=0+popupType=1       A <sup>N</sup>                        |                                                                                 |                                          |                               |                  |                             |               |                                     |                               |                                   |                         | Ð                     |           |          |
| Prodemge CA Service Desk Manager     Requisição de mudança        Codes Merato Da Silva Iunia: Livia Setura Indeff (Setura Indeff) |                                                                                 |                                          |                               |                  |                             |               |                                     |                               |                                   |                         | I <u>r</u>            |           |          |
| Arquivo<br>RDM44                                                                                                    | <ul> <li><u>Exibir</u></li> <li><u>Exibir</u></li> <li><u>Exibir</u></li> </ul> | A <u>t</u> ividades ∨<br>s da requisição | Açõe <u>s</u> ✔<br>de mudança | Pesquisar ∨<br>a | Relatóri <u>o</u> s 🗸       | Janela ∨      | Aj <u>u</u> da 🗸<br>Ed <u>i</u> tar | Exibir pesquisa d             | le risco Criar i <u>n</u> cidente | Per <u>fi</u> l resum   | nido Exi <u>b</u> i   | r o agenc | dador    |
| Salvo com                                                                                                    | Solicitante                                                                     | Usuár                                    | rio final afetad              | o Cate           | doria                       |               |                                     | Status                        | Prioridade                        | Tipo                    | Risco                 |           | <b>^</b> |
|                                                                                                    | Gestão de Mudancas Gestão de Mudancas                                           |                                          |                               | is Siste         | emas/Sites.Public           | cação Automai | tizada                              | Mudança A                     | berta Nenhuma                     | Normal                  | 4-Baixo               |           | - 1      |
|                                                                                                    | ✓ Detalhes                                                                      |                                          |                               |                  |                             |               |                                     |                               |                                   |                         |                       |           |          |
|                                                                                                    | Informaci                                                                       | ios rocumidos                            |                               |                  |                             |               |                                     |                               |                                   |                         |                       |           |          |
|                                                                                                    |                                                                                 | Jes resumidas                            |                               |                  |                             |               |                                     |                               |                                   |                         |                       |           |          |
|                                                                                                    | 1. Tickets relacionados 2. Gerenciamento de configu                             |                                          |                               |                  |                             |               |                                     | <u>3</u> . Inf                | ormações adicionais               | 4                       | <u>4</u> . Logs       |           |          |
|                                                                                                    | <u>1</u> . ITENS DE CONFIGURAÇÃO                                                |                                          |                               |                  | 2. ESPECIFICAÇÕES DE MUDANO |               |                                     | <u>3</u> . LOG DE VERIFICAÇÃO |                                   |                         |                       |           |          |
|                                                                                                    |                                                                                 |                                          |                               |                  |                             |               |                                     |                               | Atualizar ICs(\$                  | Explorador              | de i <u>m</u> pacto   |           |          |
|                                                                                                    | Lista de ite                                                                    | ns de configura                          | ção                           |                  |                             |               |                                     | Pesquisar(\$)                 | Mostrar filtro(\$) Lim            | par filtro( <b>\$</b> ) | Exportar( <b>\$</b> ) |           |          |
|                                                                                                    |                                                                                 |                                          |                               |                  |                             |               |                                     |                               | 1 item d                          | e configuração          | encontrado            |           | - 1      |
|                                                                                                    | Nome 🚔                                                                          | facil met doubr                          |                               | Classe 🕀         | Situaçi                     | ão CMDB ⊖     | F                                   | amília 🕀                      | Númer                             | o de série 🕀            |                       |           | - 1      |
|                                                                                                    | http://www.susi                                                                 | acit.mg.gov.oi                           |                               | Apticação        | Ativo                       |               | د                                   | eniço corporativo             | 1 item d                          | e configuração          | encontrado            |           |          |
| javascriptishc                                                                                                    | owDetailWithPersid("cr                                                          | nt:8382F959FA87F74FB5                    | 51BA00D3E6005B5               | a)               |                             |               |                                     |                               |                                   |                         |                       |           | +        |

8) Repita os passos acima para associar os demais IC à mudança, conforme a categoria da mudança.

Para mais informações, utilize os canais de comunicação com a Equipe Gestão de Mudanças:

- . E-mail mudanças@prodemge.gov.br
- . Sala no Rocket Chat https://chat.prodemge.gov.br/channel/Suporte\_RDM
- . Base de Conhecimento da Gestão de Mudanças no CA-SDM: clique AQUI